## Schritt 1:

Gehen Sie auf das Meldeportal der Kreisverwaltung Recklinghausen <u>https://serviceportal.kreis-re.de</u> und Registrieren Sie sich im Meldeportal der Kreisverwaltung Recklinghausen beim Servicekonto.NRW.

Ihre Angaben im Servicekonto.NRW werden nicht überprüft bzw. validiert und es erfolgt keine Speicherung oder Verarbeitung im Meldeportal der Kreisverwaltung Recklinghausen. Sie können bei der Registrierung die Ansprechperson Ihrer Einrichtung unter Angabe der Anschrift der Einrichtung angeben. Die Daten können jederzeit im Servicekonto.NRW geändert werden.

| KREIS<br>RECKLIN<br>DER VESTISCO                                                                                                    | IGHAUSEN<br>HE KREIS                                                                                                    |
|----------------------------------------------------------------------------------------------------|----------------------------------------------------------------------------------------------------|
| Startseite Serviceübersicht                                                                                                    | t Annelden                                                                                                    |
| Serviceportal der<br>Willkommen FAQ                                                                                                    | Kreisverwaltung Recklinghausen                                                                                                    |
| Das Serviceport:<br>Hier können Sie Dien:<br>Online-Abwicklung er<br>Unter "FAQ" finden Si<br>Hier geht's zur Serv<br>Hier geht's zur Such<br>Gefördert durch:<br>Meisternum Re Wetschaft, Auf | al der Kreisverwaltung Recklinghausen<br>stellstungen bequem von zu Hause aus erledigen. Das hier nutzbare Angebot wird laufend aktualisiert und mit Dienstleistungen zur<br>weitere detaillierte Hinweise.<br>Iceübersicht<br>me<br>me                                                                                                    |
| SERVICE<br>NRW                                                                                                    | Eine Identität für alle E-Government-Dienste:<br>Nutzen Sie ein Konto für alle Online-Anwendungen des Landes und der Kommunen in NRW.<br>Informieren Sie sich im Video, welche Vorteile das Servicekonto.NRW bietet und wie die Registrierung bzw. Anmeldung funktioniert.<br>Besitzen Sie bereitis ein Servicekonto, melden Sie sich ganz einfach mit diesem bei uns an.<br>Besitzen Sie noch kein Servicekonto, klicken Sie hier, um sich zu registrieren.<br>Jetzt mit Servicekonto.NRW anmelden |

## Schritt 2:

Mit der Anmeldung über das Servicekonto.NRW, auf dem Meldeportal der Kreisverwaltung Recklinghausen, gelangen Sie anschließend zur Serviceübersicht. Wählen Sie den Themenbereich "Gesundheit und Soziales" aus.

| Startseite Serviceübersicht Meine Anträge                                                                                                    | Meine Nachrichten Meine Dokumente |                                          | Mein Profil Abmelden  |  |  |  |  |  |
|----------------------------------------------------------------------------------------------------|-----------------------------------|------------------------------------------|-----------------------|--|--|--|--|--|
| Startseite                                                                                                    |                                   |                                          |                       |  |  |  |  |  |
| Sie wurden erfolgreich angemeldet.                                                                                                    |                                   |                                          |                       |  |  |  |  |  |
| Meine Anfragen / Anträge                                                                                                    |                                   |                                          |                       |  |  |  |  |  |
| offen abgeschlossen                                                                                                    | offen abgeschlossen               |                                          |                       |  |  |  |  |  |
| Es wurden keine aktuellen Anfragen / Anträge gefunden.                                                                                                    |                                   |                                          |                       |  |  |  |  |  |
| Verfügbare Services                                                                                                    |                                   |                                          |                       |  |  |  |  |  |
|                                                                                                    |                                   |                                          | I≡ Services A bis Z   |  |  |  |  |  |
| A                                                                                                    | ^                                 |                                          | Ô                     |  |  |  |  |  |
| ut de la constante de la constante de la const | 120°                              |                                          | <br>€                 |  |  |  |  |  |
| Arbeit und Ruhestand                                                                                                    | Bauen und Wohnen                  | Bildung                                  | Ein- und Auswanderung |  |  |  |  |  |
| a                                                                                                    | 5 kr                              | ŝ                                        | 032                   |  |  |  |  |  |
| Ŵ                                                                                                    |                                   | -3                                       | Cer                   |  |  |  |  |  |
| Engagement und Hobby                                                                                                    | Familie und Kind                  | Gesundheit und Soziales                  | Mobilität und Reisen  |  |  |  |  |  |
| <u>*17</u>                                                                                                    | 0                                 | 0                                        | 6                     |  |  |  |  |  |
| θTe                                                                                                    | ÷.<br>€                           | Carlor 1                                 |                       |  |  |  |  |  |
| Recht und Ordnung                                                                                                    | Umwelt                            | Unternehmensführung und –<br>entwicklung | Querschnitt           |  |  |  |  |  |

## Schritt 3:

Um zum initialen Registrierungformular für die Einrichtung im Rahmen des § 20a lfSG zu gelangen, wählen Sie den Service "Registrierung im Rahmen der Impfpflicht" aus.

| Startseite Serviceübersicht Meine Antra                                                                                                    | Mein Profil Abmelden                                                                                                    |                                                                                                    |                                                                                                    |
|----------------------------------------------------------------------------------------------------|----------------------------------------------------------------------------------------------------|----------------------------------------------------------------------------------------------------|----------------------------------------------------------------------------------------------------|
| Serviceübersicht<br><pre></pre> <pre></pre> | <b>∷</b> Services A bis Z                                                                                                    |                                                                                                    |                                                                                                    |
| Gesundheit<br>Das Themenfer<br>Corona-Vin<br>Behinderun<br>Gesundheit<br>Krankheit<br>Pflege<br>Tod                                                                                                    | und Soziales<br>Id "Gesundheit" umfasst die Lebensl<br>us<br>g<br>svorsorge<br>Informationen zum Corona-<br>Virus<br>Aktuelle Informationen zum<br>Corona-Virus und der aktuellen<br>Lage im Kreis Recklinghausen | agen:<br>Informationen zum Corona-<br>Virus - Meldung einer<br>positiv getesteten Person<br>Wenn Sie positiv getestet wurden<br>und noch nichts vom<br>Gesundheitsamt gehört haben,<br>können Sie sich über dieses<br>Formular beim Kreis Recklinghausen<br>melden. | Informationen zum Corona-<br>Virus - Meldepflicht für<br>Einreisende<br>besteht eine Meldepflicht für<br>Einreisende aus Risikogebieten. |
| Informationen zum Corona-<br>Virus - Formular für<br>Pflegeeinrichtungen<br>Meldungen zum Schutz von                                                                                                    | Deutsche<br>Rentenversicherung<br>Nutzen Sie die Online-Dienste der<br>Deutschen Rentenversicherung                                                                                                    | Schwerbehindertenantrag<br>Beantragen Sie Ihren Ausweis oder<br>Ihre Bescheinigung nach dem<br>Schwerbehindertenrecht online                                                                                                    | Schwerbehindertenantrag -<br>Lichtbild<br>Online-Upload eines Lichtbildes für<br>die Ausstellung eines                                   |

## Schritt 4:

Klicken Sie auf die Schaltfläche "Service jetzt starten" und folgen Sie den weiteren Anweisungen.

| Startseite Serviceübersicht Meine Anträge Meine Nachrichten Meine Dokumente                     | Mein Profil | Abmelden |  |  |
|-------------------------------------------------------------------------------------------------|-------------|----------|--|--|
| Registrierung im Rahmen der Impfpflicht                                                         |             |          |  |  |
| Hinweise zu diesem Service                                                                      |             | ^        |  |  |
| Hinweise zu § 20a IfSG finden Sie z.B. hier<br>FAQs zu § 20a IfSG finden Sie z.B. hier          |             |          |  |  |
| <b>Hinweis</b><br>Zur Nutzung dieses Services werden Sie auf eine externe Seite weitergeleitet. |             |          |  |  |
| Service jetzt starten                                                                           |             |          |  |  |